## 予稿のアップロード方法

## <u>Internet Explorer は、メニューが出ないなどの問題があります。Google Chrome をお使いください。</u>

1.「線上報名」をクリックすると、以下のメニューが出ます。

| ← → C ☆ ③ www.harukist | tudy.tku.edu.tw/sem/actnews.php?Sn=42&action=sign |                             | ☆ ⊘ 🛯 🔊 ↔ 🗄           |
|------------------------|---------------------------------------------------|-----------------------------|-----------------------|
| 腰用程式 G 淡江大學 - Google 担 | G Google 🚺 おすすめサイト 🙌 Google Scholar 🛄 NET 🛄 大聯 🛄  | データベース Mail 肩頭資料 生活 IEブックマー | -ク »   <u>,</u> 真他書籤  |
|                        | □ 身份判別<br>□ 一般 ® 投稿者                              |                             |                       |
|                        | 基本報名表                                             |                             |                       |
|                        | *姓名 (中)                                           | □ 開啟英文輸入 □ 開啟日文輸入           |                       |
|                        | *單位 (中)                                           |                             |                       |
|                        | *身分<br>◎ 教職員<br>◎ 學生<br>◎ 其他                      |                             |                       |
|                        | *聯絡電話                                             |                             |                       |
|                        | ex:03-5555555 or 886-08-8888888<br>行動電話           |                             |                       |
|                        | <u> </u>                                          |                             |                       |
|                        | 地址 (中)                                            |                             |                       |
|                        | *e-mail信箱                                         |                             |                       |
|                        | • (勞註 (中)                                         |                             |                       |
|                        |                                                   |                             | and the second second |
|                        | *密碼                                               |                             |                       |
|                        | (請自行設定一組密碼,以供上傳檔案使用)                              |                             |                       |
|                        | ──圈選項目                                            | 1                           |                       |
|                        |                                                   | F • あ連R般目 🖪 🕑 Capts 🖗       | ▲ ♠》 🗊 🕨 下午 04:49     |

## 必要事項を記入して、

| 중 淡江大學-學術單位 x ▲ 活動報名 - 淡江大學-村上 x ▲                                                                              | 2016 | Bikshi | ko | 0   | 9   | 23 |
|----------------------------------------------------------------------------------------------------|------|--------|----|-----|-----|----|
| ← → C ☆ ③ www.harukistudy.tku.edu.tw/sem/actnews.php?Sn=42&action=sign                                          | ☆    | 0      | N  | P   | 0   | :  |
| 👬 應用程式 🔓 淡江大學 - Google 摂 🦉 Google ▶ おすすめサイト 💀 Google Scholar 📃 NET 📃 大學 🛄 データベース 🛄 Mail 🛄 言語資料 🛄 生活 🛄 IE ブックマーク |      |        |    | . 1 | 真他書 | 籖  |
| *身分<br>○ 救職員<br>○ 學生<br>○ 其他                                                                                    |      |        |    |     |     | •  |
| *聯絡電話                                                                                                    |      |        |    |     |     |    |
| ex:03-5555555 or 886-08-8888888<br>行動電話<br>体真                                                                   |      |        |    |     |     |    |
|                                                                                                    |      |        |    |     |     |    |
| 地址(中)                                                                                                    |      |        |    |     |     |    |
| *e- <u>mai/编辑</u><br>( <u>编註</u> (中)                                                                            |      |        |    |     |     |    |
| *密碼 (請自行設定一組密碼,以供上傳檔案使用)                                                                                        |      |        |    |     |     |    |
| 圏選項目                                                                                                    |      |        |    |     |     |    |

赤枠の連絡メールと「密碼(使用はアップロードのみです。1111 などわかりやすいもので十分で す)」を決めて、青枠の「送出」を押すと登録されます。 \*は必須項目なので、必ずデータを入力してください。

- 2. 登録できたら、
- 1)登録後、すぐに「投稿者登入」を押すと、以下の画面になります。

| 檔案管理(2017年第11回OF | PI国際シンポジウム 発表論文投稿 / 2017年第 | 11回OPI國際大會發表論文投稿(只需發 | 表者做此動作 ) )<br>— |
|------------------|----------------------------|----------------------|-----------------|
| 檔案名稱             | 上傳日期                       | 動作                   |                 |
|                  |                            |                      |                 |
|                  |                            |                      |                 |

赤い部分の「上傳檔案」を押します。

| <ul> <li>↓ 研討會活動訊息</li> <li>上傳檔案 檔案列表 修改密碼 登出 回活動列表</li> </ul>                       |                                      |                                                 |
|--------------------------------------------------------------------------------------|--------------------------------------|-------------------------------------------------|
| 新増檔案<br>活動名稱2017年第11回OPI国際シンポジウム発表論文投稿/2017年第11回OPI國際大會發表論文投稿(只需<br>登表者做此動作)<br>檔案名稱 |                                      |                                                 |
| 道理檔案 (KR 32M)<br>送出                                                                  |                                      |                                                 |
|                                                                                      | <sub>↓</sub> ₽ ● あ連 R 般<br>▲ ▲ � む ■ | 日 (1 で) Cable<br>Kana -<br>下午 05:01<br>2017/6/1 |

以上のメニューが出ます。「檔案名稱」に適当な名前を入れて、「選擇檔案」を押して、アップロ ードするファイルを選びます。登録できたら、青の「送出」ボタンを押すと、ファイルがアップ ロードされます。以下の状態になれば完了です。

| 檔案管理(2017年第11回OPI国際 | シンポジウム 発表論文投稿 / 201 | 7年第11回OPI國際大會發表論文投稿( | (只需發表者做此動作)) |
|---------------------|---------------------|----------------------|--------------|
| 檔案名稱                | 上傳日期                | 動作                   |              |
| テストファイル 🔂           | 2017-06-01          | ◆編輯 □ 刪除             |              |
|                     |                     |                      |              |
|                     |                     |                      |              |
|                     |                     |                      |              |

2).「線上報名」から一定時間経つと自動的にログオフします。その場合は、「投稿者登入」を押 すと以下の画面になります。

.

| ↓ 研討會活動訊息 |               |  |  |   |
|-----------|---------------|--|--|---|
| 回活動列表     |               |  |  |   |
|           |               |  |  |   |
| • 民统:     | (原輸人ZEmail信箱) |  |  |   |
| 密碼:       | ]             |  |  |   |
| 送出 重設 忘記  |               |  |  |   |
|           |               |  |  |   |
|           |               |  |  |   |
|           |               |  |  |   |
|           |               |  |  |   |
|           |               |  |  |   |
|           |               |  |  |   |
|           |               |  |  |   |
|           |               |  |  |   |
|           |               |  |  |   |
|           |               |  |  |   |
|           |               |  |  | - |

この場合は、「帳號」に、登録したメールアドレスを入れ、「密碼」に自分で決めたパスワードを入れます。

うまくログインすると、2の1)のファイルアップロード画面が出ますので、その操作を行ってください。

お問い合わせは以下にどうぞ。

淡江大学村上春樹研究センター事務局

電話 02-2621-5656#3590/2492 (王嘉臨事務局長研究室)

メール 137176@mail.tku.edu.tw